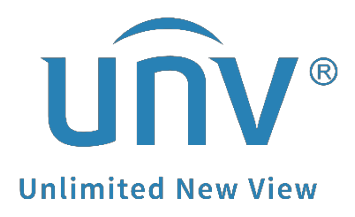

# How to Troubleshoot When It Shows the Device Has Already Been Registered When I Try to Add It to EZView or EZCloud?

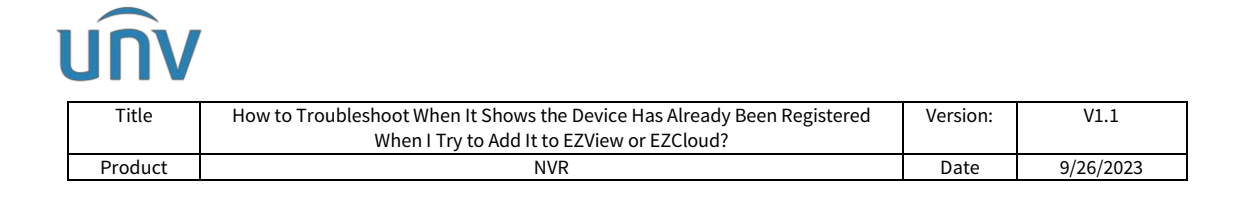

# How to Troubleshoot When It Shows the Device Has Already Been Registered When I Try to Add It to EZView or EZCloud?

## Description

**Note:** This method is applicable to most of the scenarios. If the method still cannot solve your problem, it is recommended to consult our Tech Support Team. <u>https://global.uniview.com/Support/Service\_Hotline/</u>

### Preparation

**Video:** <u>https://www.youtube.com/watch?v=4W0pm41s4Nk&list=PLrBaKYrUJkiv\_ShC</u> VIqTeIAsOxyFEljjR&index=7

Sometimes when you try to add your NVR or camera to an EZView or EZCloud account, it says 'the device has already been registered'. This is because **one device can only be added to one primary EZView/EZCloud account**, but your device has already been added to another account.

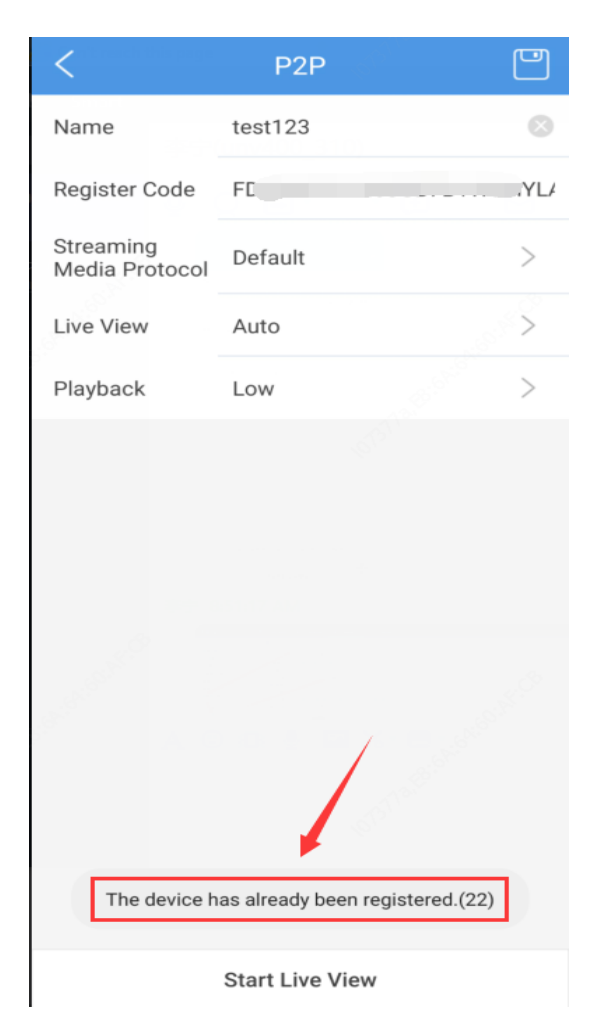

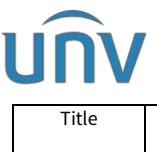

| Title   | How to Troubleshoot When It Shows the Device Has Already Been Registered<br>When I Try to Add It to EZView or EZCloud? | Version: | V1.1      |
|---------|----------------------------------------------------------------------------------------------------|----------|-----------|
| Product | NVR                                                                                                    | Date     | 9/26/2023 |

You can unbind the device from the old account either from the device's web interface under **Setup>Network>EZCloud** or GUI of NVR under **Menu >Network>Basuc>EZCloud** first and then try to add it again to your account.

#### **Operating Steps**

Method 1

#### From the Device's web interface

**Step 1** Log into your device.

**Step 2** Find and click **Delete** or **Log out** under **Setup>Network>EZCloud**, then your device will be deleted from the previously registered EZView account.

**Step 3** Use your own EZView account to add the device.

| นกิง         |   | 📮 Live View 🕮     | Playback 🗴 Setup 🎝 Smart                                                                                                    |
|--------------|---|-------------------|----------------------------------------------------------------------------------------------------|
| Client       | * | EZCloud           |                                                                                                    |
| System       | * |                   |                                                                                                    |
| Camera       | ¥ | EZCloud           | ● On ○ Off                                                                                                    |
| VCA          | ~ | Server Address    | en ezcloud uniview.com                                                                                                    |
| Hard Disk    |   | Register Code     | FL AVS                                                                                                    |
| Alarm        | * | Device Status     | Online Delete                                                                                                    |
| Alert        | ~ | Username          |                                                                                                    |
| Network      |   | Device Name       |                                                                                                    |
| TCP/IP       |   | service Agreement | http://en.ezcloud.uniview.com/doc/termsofservice.html                                                                                                    |
| PPPOE        |   | Quick Access      | • On Off No cloud account is needed, you can scan the QR code with the app to add the NVR. This requires you to enable EZCloud and set a strong admin password first. |
| EZCloud      |   |                   |                                                                                                    |
| DDNS         |   | Scan OR Code      |                                                                                                    |
| Port         |   |                   |                                                                                                    |
| Port Mapping |   |                   |                                                                                                    |
| Multicast    |   | Save              |                                                                                                    |
| FTP          |   |                   |                                                                                                    |
| Platform     | * |                   |                                                                                                    |
| User         | * |                   |                                                                                                    |
| Maintenance  | * |                   |                                                                                                    |
| Backup       |   |                   |                                                                                                    |
|              |   |                   |                                                                                                    |

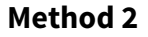

#### From NVR's monitor/GUI

**Step 1** Log into your device.

**Step 2** Find and click **Delete** or **Log out** under **Menu>Network>Basic>EZCloud**, then your device will be deleted from the previous registered EZView account.

**Step 3** Use your own EZView account to add the device.

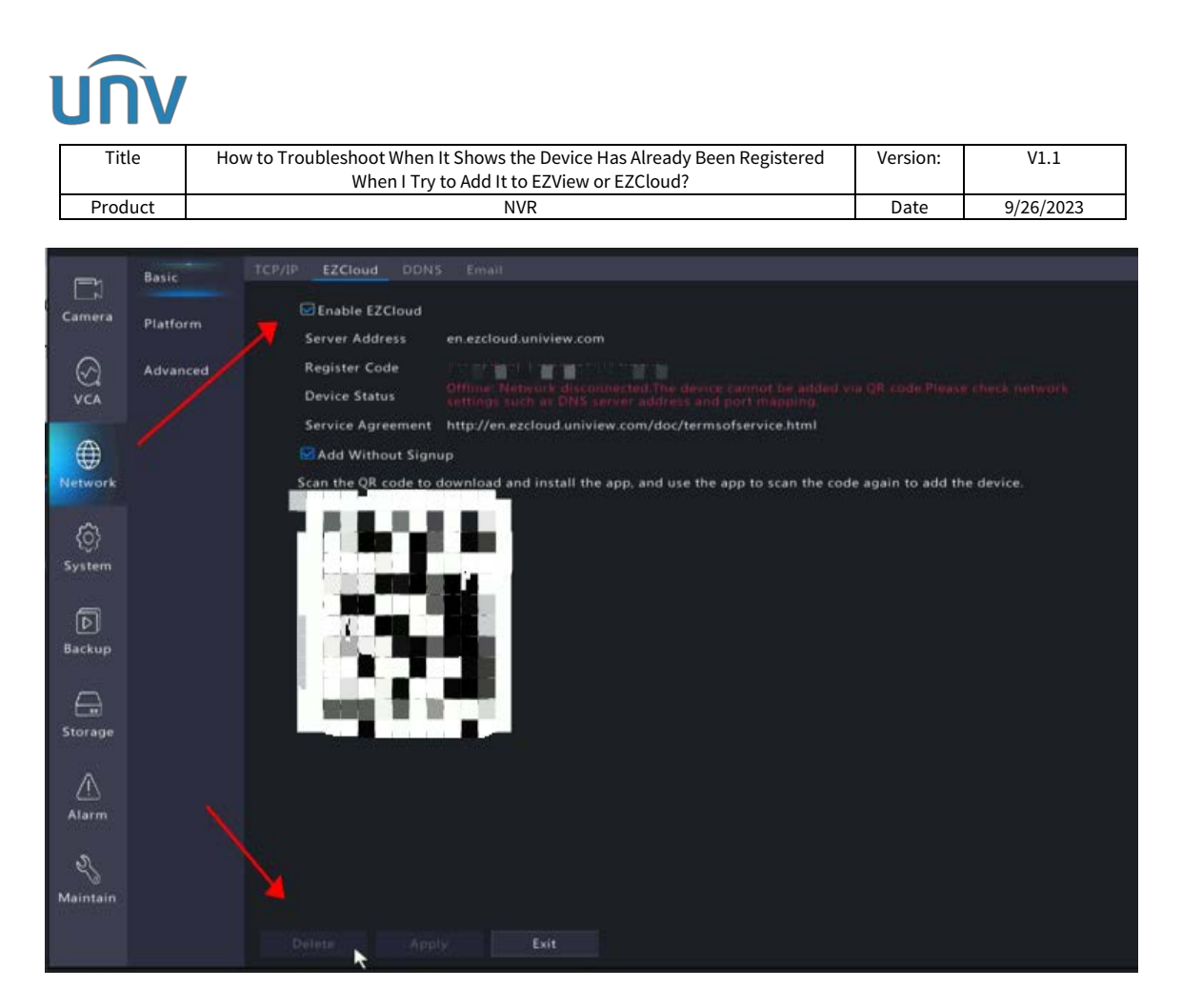

If you cannot find the **Delete** or **Logout** button under **EZCloud**, please upgrade your device to the latest version and see how it works.

#### How to upgrade the Uniview NVR by cloud?

| System<br>Camera                                  |     | EZCIONG           |                                                                                                    |
|---------------------------------------------------|-----|-------------------|----------------------------------------------------------------------------------------------------|
| Camera                                            |     | /                 |                                                                                                    |
|                                                   | v   | EZCloud           |                                                                                                    |
| /CA                                               | v   | Server Address    | enzadowilashiew.com                                                                                                    |
| ard Disk                                          | /   | Register Code     | FC                                                                                                    |
| larm 🧳                                            |     | Device Status     | Online Delete                                                                                                    |
| lert                                              | U   | Username          |                                                                                                    |
| letwork                                           |     | Dance Name        |                                                                                                    |
| TCP/IP                                            | /   | Service Agreement | http://en.excloud.uniview.com/doc/termsofiewice.html                                                                                                    |
| PPOE                                              |     | Quick Access      | CON OOP No cloud account is needed, you can scan the QR code with the app to add the NVR. This requires you to enable EZCloud and set a strong admin password first. |
| Port<br>Port Mapping<br>Email<br>Multicast<br>ETP |     | Save              |                                                                                                    |
|                                                   | v   |                   |                                                                                                    |
| latform                                           |     |                   |                                                                                                    |
| latform<br>Iser                                   | v   |                   |                                                                                                    |
| Platform<br>Jser<br>Maintenance                   | > > |                   |                                                                                                    |

**Step 1** Make sure your device is connected to the Internet and EZCloud is online.

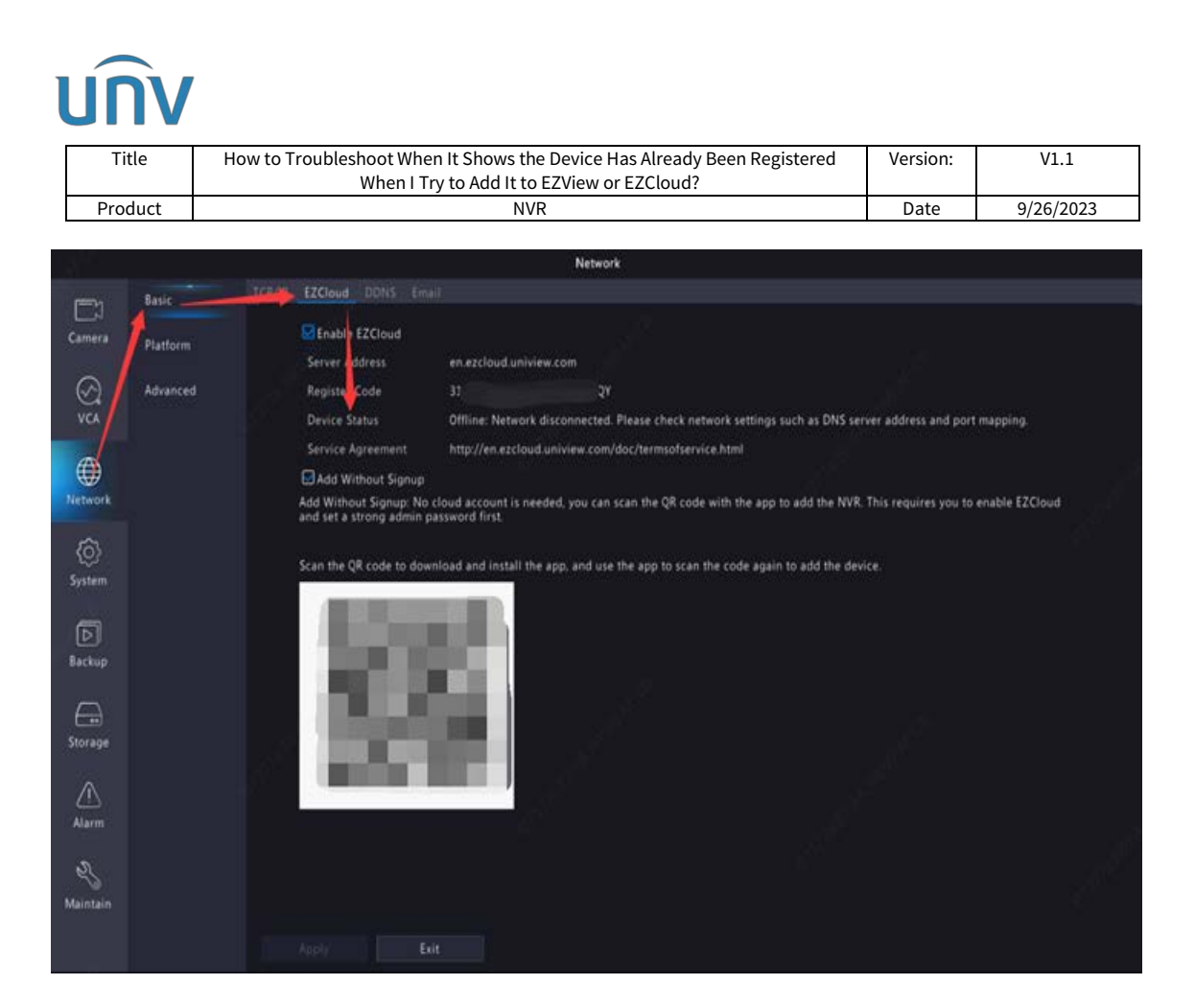

**Step 2** Click **Check New Version** on the NVR's web interface under **Menu>Maintenance>Maintenance>Maintenance**. There will be a small window which pops up and tells you if there is any new firmware for your NVR.

**Step 3** If there is a new version detected, you can click **Upgrade** to cloud upgrade your NVR.

| unv                                                                                            | 🐺 Live View 💷 Playback 🖸 Setup 🎝 Smart                                                                                                    |
|------------------------------------------------------------------------------------------------|----------------------------------------------------------------------------------------------------|
| Client v                                                                                       | Maintenance Diagnosis Info                                                                                                    |
| System y                                                                                       | Betant Bedant device                                                                                                    |
| Camera U                                                                                       | Default Keen the current network and user settinos                                                                                                    |
| VCA U                                                                                          | Factory Default Pertore all factory default settings                                                                                                    |
| Hard Disk v                                                                                    | Exact configuration file                                                                                                    |
| Alarm 🤟                                                                                        | Import Configuration Browse Import                                                                                                    |
| Alert V                                                                                        | By Cloud Check New Version                                                                                                    |
| Network                                                                                        | Client Log Open Folder By Cloud                                                                                                    |
| Platform                                                                                       | Auto-Restart System Never V 120000 Ar V                                                                                                    |
| User U                                                                                         | Auto-Delete File(s) Never V dog) ag Version No. 83125P30                                                                                                    |
| Log Query<br>HDD<br>Online User<br>Vetwork Info<br>umera<br>Incoding<br>Ministenance<br>Backup | Note: 1. Auto-Odder Fields automatically deletes recording and inc<br>2. Do not deconnect power or perform any other operation du<br>Wersion No. NVR-8311128.50.201120<br>Build Date 2020-11-20120000 AM<br>Upgrade Cancel |

| How to Troubleshoot When It Shows the Device Has Already Been Registered | Version:                                                                                                    | V1.1                                                                                                    |
|--------------------------------------------------------------------------|----------------------------------------------------------------------------------------------------|----------------------------------------------------------------------------------------------------|
| When I Try to Add It to EZView or EZCloud?                               |                                                                                                    |                                                                                                    |
| NVR                                                                      | Date                                                                                                    | 9/26/2023                                                                                                    |
|                                                                          | How to Troubleshoot When It Shows the Device Has Already Been Registered<br>When I Try to Add It to EZView or EZCloud?<br>NVR | How to Troubleshoot When It Shows the Device Has Already Been Registered<br>When I Try to Add It to EZView or EZCloud?<br>NVR Date |

It is almost the same if you operate on the NVR's monitor.

**Step 1** Click **Check** under **Menu>Maintain>Upgrade>Upgrade by Cloud** to see if there is a new firmware for your NVR.

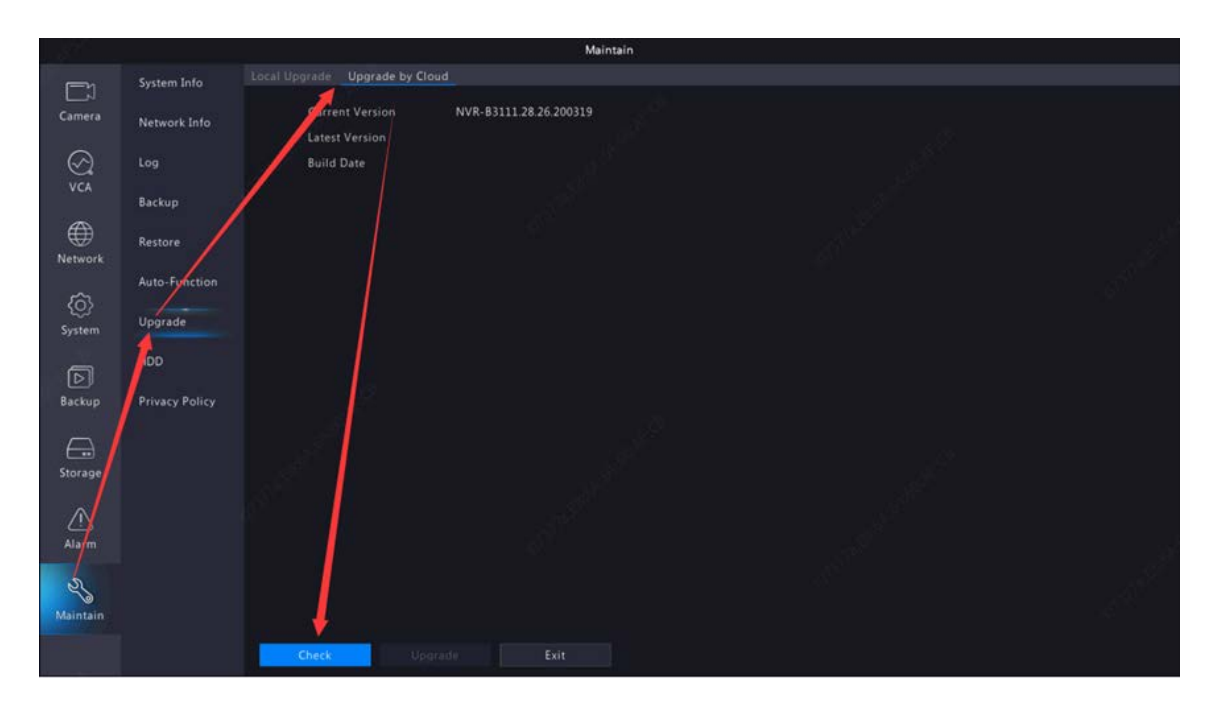

**Step 2** If there is a new version detected, you can click **Upgrade** to cloud upgrade your NVR.

If there is still no Delete or Logout option after upgrading, please send **a picture of the full view of your camera or NVR** and **a picture of the white sticker (with SN) on the device body** to **service@uniview.com**, and we will help you with this issue.